## Procédure pour se connecter à Pronote

1. Rendez-vous sur le site du Collège Georges-Baudoux

http://webbaudoux.ac-noumea.nc/ et cliquez sur le lien vers Pronote.

| Pr                                        | onote :                                                                                                    |                          |   |  |
|-------------------------------------------|----------------------------------------------------------------------------------------------------|--------------------------|---|--|
| PROVIONE OV                               | e scolaire                                                                                                    |                          |   |  |
| SIDOC Le                                  | CDI                                                                                                    |                          |   |  |
|                                           |                                                                                                    |                          |   |  |
|                                           |                                                                                                    |                          |   |  |
| Choisiss                                  | sez le mode                                                                                                    | e « <mark>Parents</mark> | » |  |
| <b>()</b>                                 |                                                                                                    | /                        |   |  |
|                                           | Direction                                                                                                    |                          |   |  |
|                                           | and the second second |                          |   |  |
| o a p                                     | rofesseurs                                                                                                    |                          |   |  |
| e a p                                     | rofesseurs                                                                                                    | /                        |   |  |
| e<br>e<br>e<br>e<br>e<br>e<br>e<br>e<br>e | rofesseurs<br>ie scolaire                                                                                                    |                          |   |  |
|                                           | rofesseurs<br>ie scolaire<br>Parents                                                                                                    | /                        |   |  |
|                                           | rofesseurs<br>ie scolaire<br>Parents                                                                                                    |                          |   |  |
|                                           | rofesseurs<br>ie scolaire<br>Parents<br>Élèves                                                                                                    |                          |   |  |

| COLLEGE      | Identifiant  | 0 |  |  |
|--------------|--------------|---|--|--|
| C. BAUDOUT   | Mot de passe | 0 |  |  |
|              |              |   |  |  |
| Se connecter |              |   |  |  |

4. Vous devez alors personnaliser votre mot de passe. Attention à bien respecter les critères de création du nouveau mot de passe.

| Lors d'une première connexio<br>mot de passe | n, vous devez impérativement personnaliser votre                                                                                                    |
|----------------------------------------------|----------------------------------------------------------------------------------------------------|
| Nouveau mot de passe                         | Le mot de passe doit :                                                                                                    |
| Confirmation du nouveau                      | contenir entre 8 et 32 caractères<br>contenir au moins un caractère numérique<br>contenir au moins une lettre<br>être différent du nom et de l'identifiant<br>être différent du mot de passe actuel |
| Consulter notre politique de s               | écurité des mous de passe                                                                                                    |